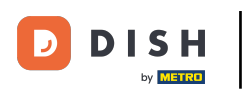

Bine ați venit la aplicația mobilă DISH . În acest tutorial vă oferim o prezentare a aplicației.

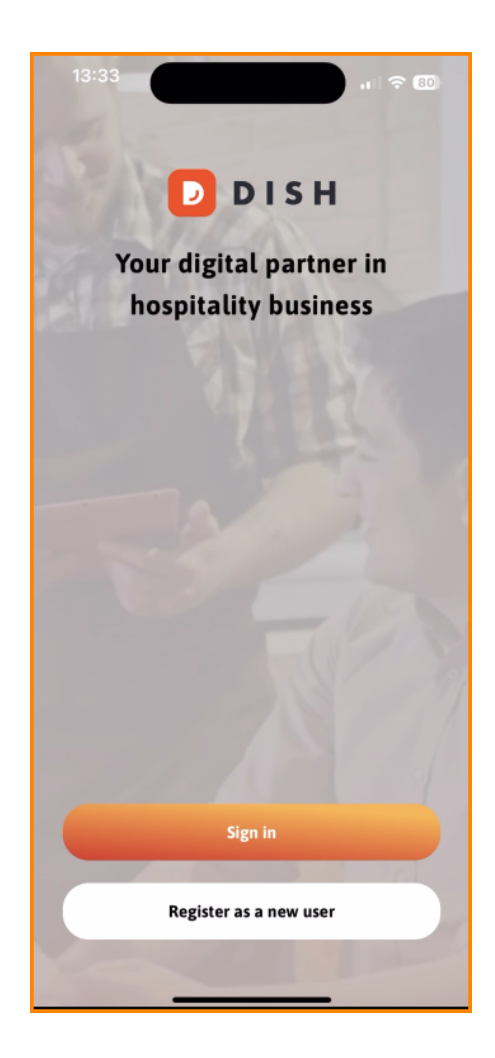

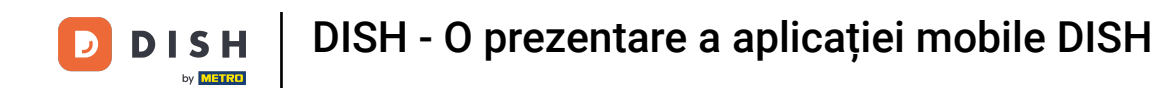

Mai întâi, atingeți Conectați-vă pentru a vă conecta la contul dvs.

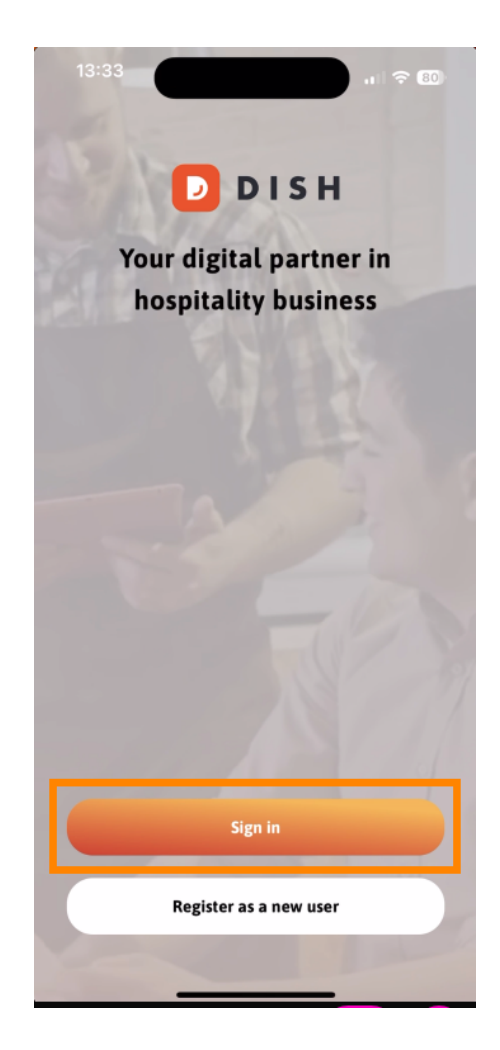

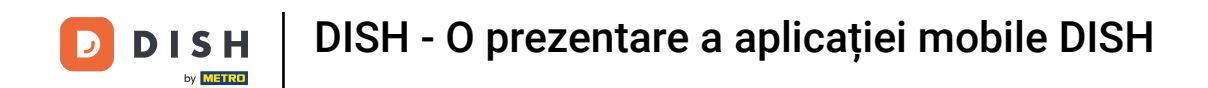

Apoi puteți alege între utilizarea numărului dvs. de mobil sau a adresei de e-mail pentru a vă conecta.

| Log in                                                                         |                       |
|--------------------------------------------------------------------------------|-----------------------|
| <b>Sign in to DISH</b><br>Please sign in to your DI:<br>mobile number or email | SH account using your |
| Mobile number                                                                  | Email                 |
| Email<br>Password                                                              | Show                  |
|                                                                                | Forgot password?      |
| Having trouble?                                                                | Contact Support       |
| Sigi                                                                           | n in                  |
|                                                                                |                       |

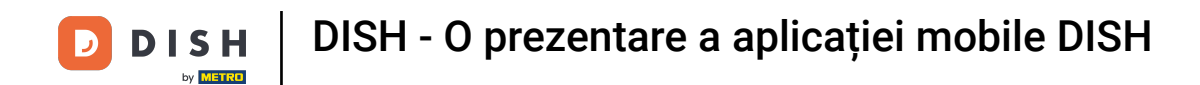

După aceea, introduceți dvs acreditări .

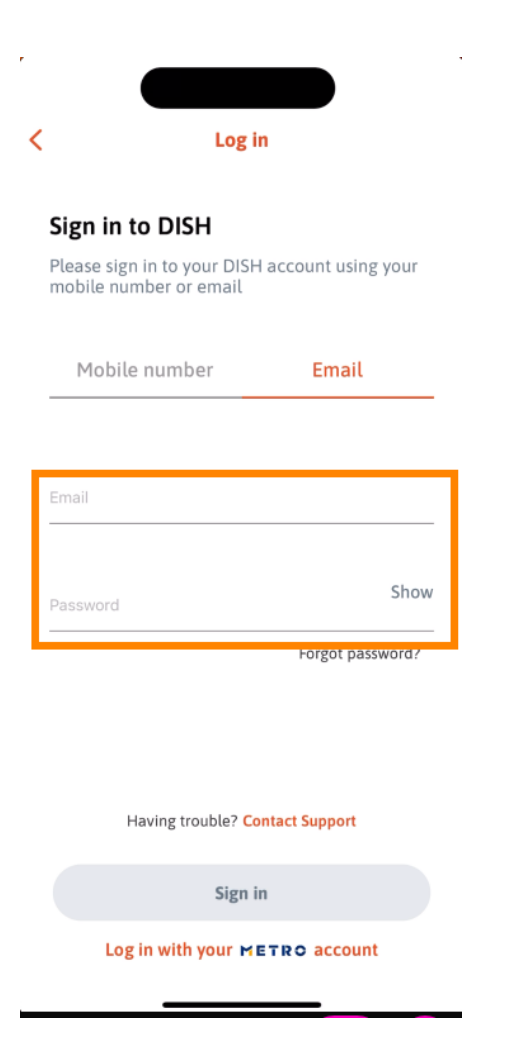

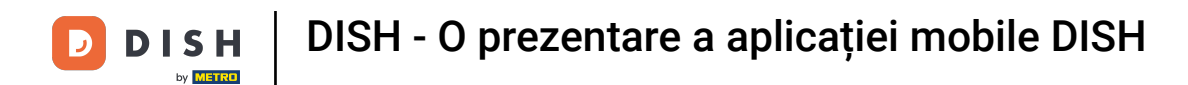

Si atingeți Conectare a continua.

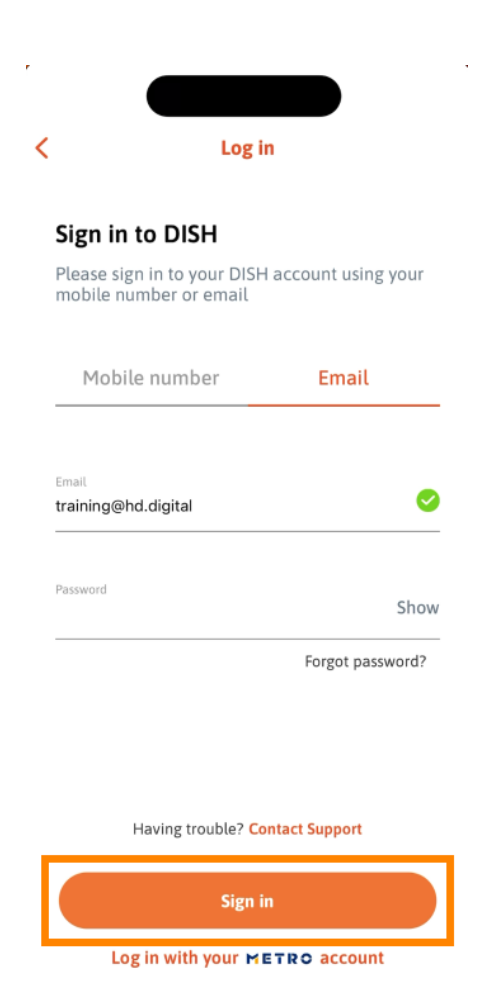

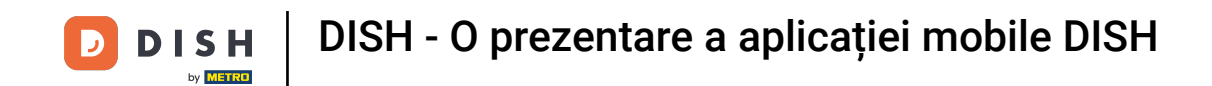

Acum vă aflați pe ecranul de pornire al aplicației mobile DISH. Aici aveți o privire de ansamblu asupra instrumentelor și suplimentelor dvs.

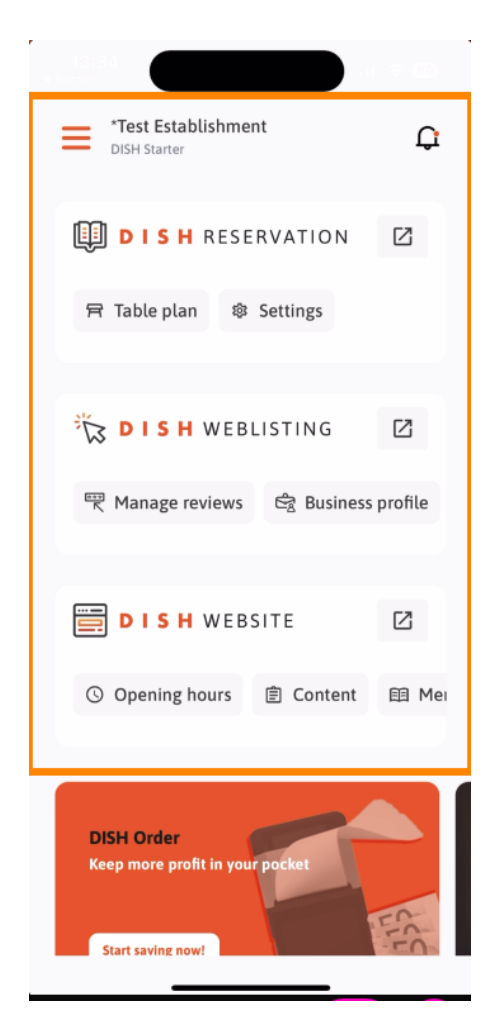

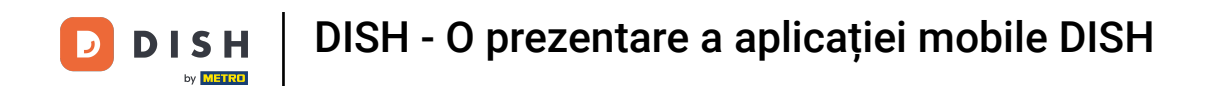

Pentru a deschide un instrument, atingeți linkul direct corespunzător al acestuia.

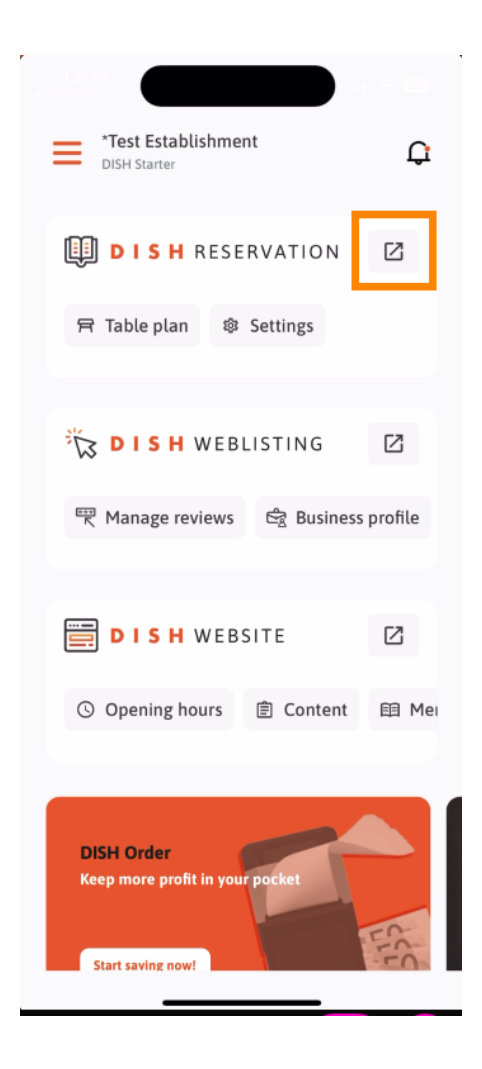

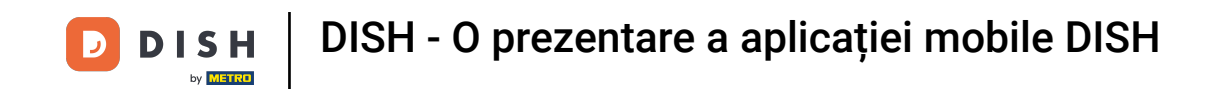

Fiecare instrument are propriile legături rapide către anumite funcții. Pentru a accesa aceste funcții, pur și simplu atingeți linkul rapid respectiv.

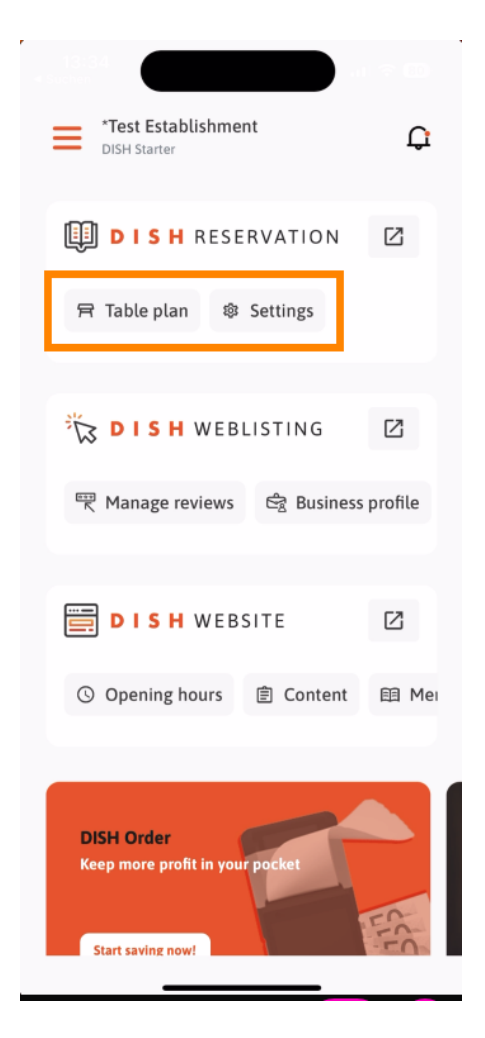

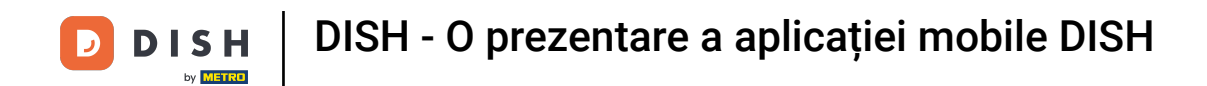

Pentru a accesa mai multe funcții ale aplicației mobile DISH, atingeți meniu .

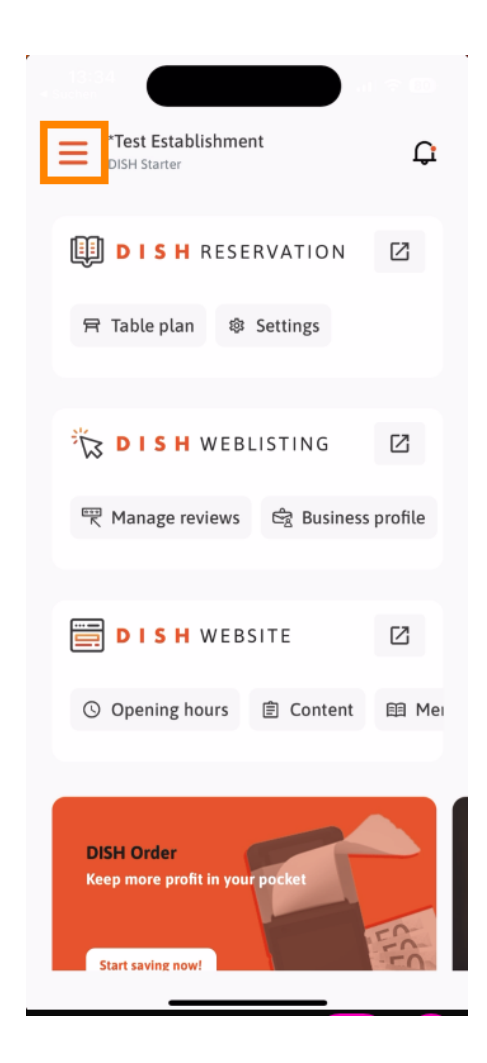

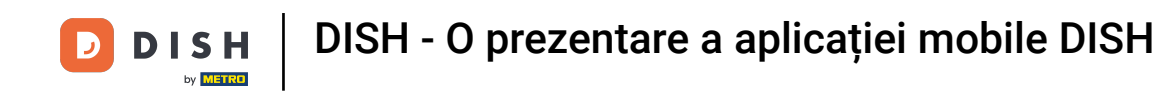

Puteți vizualiza și edita detaliile sediului dvs., echipa dvs. și puteți configura instrumentele chiar din aplicație.

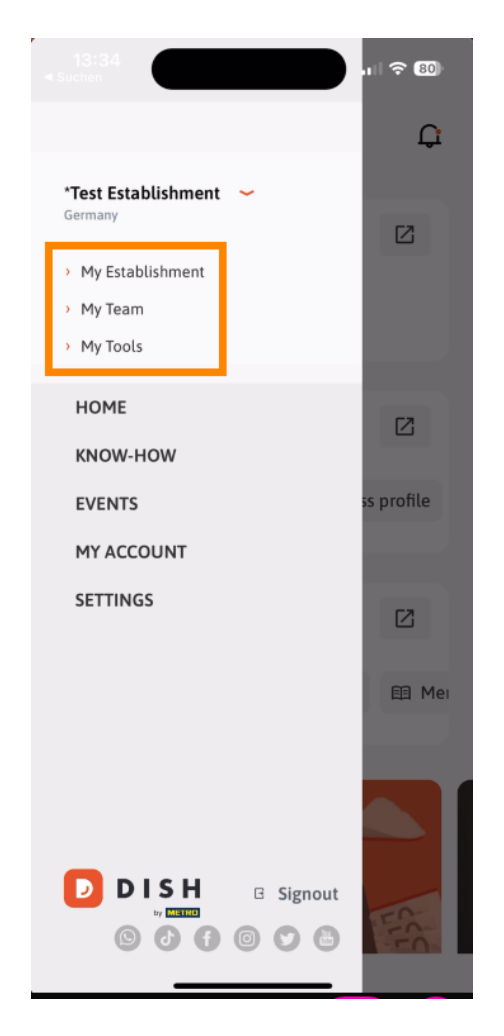

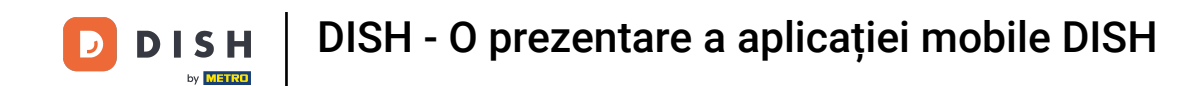

Atingând pe KNOW-HOW, veți fi direcționat către cele mai recente articole despre tendințele alimentare și gastronomice.

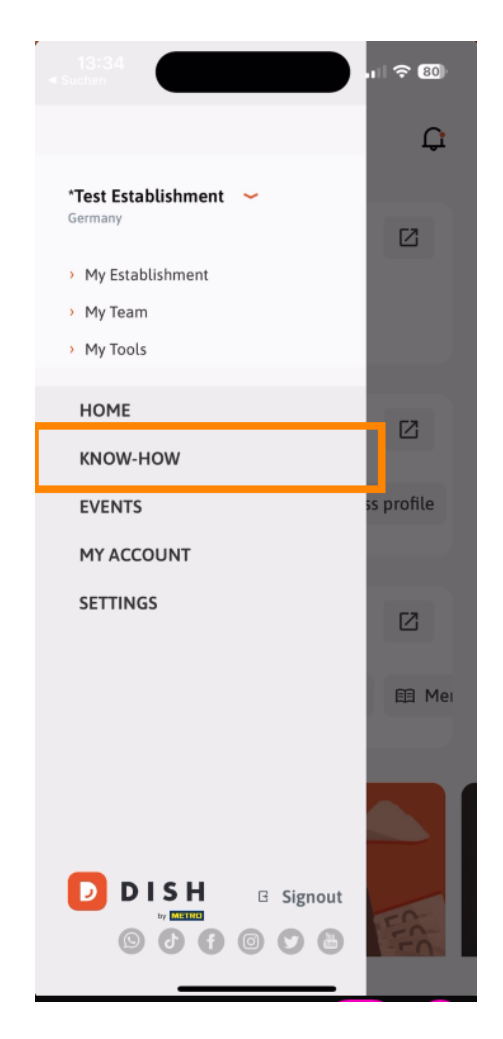

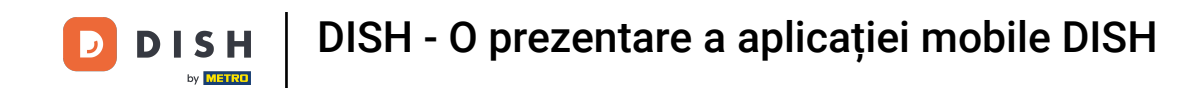

Si atingând EVENIMENTE, vei fi direcționat către o prezentare generală a evenimentelor viitoare din industria gastronomică.

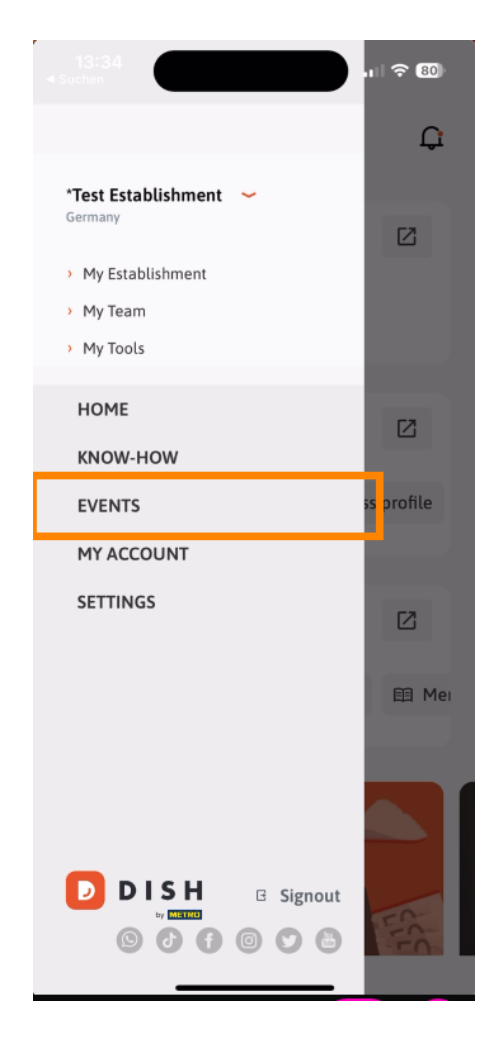

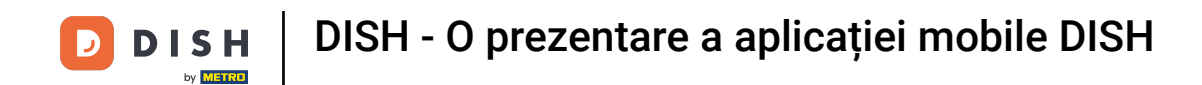

## • Atingeți CONTUL MEU pentru a deschide setările contului.

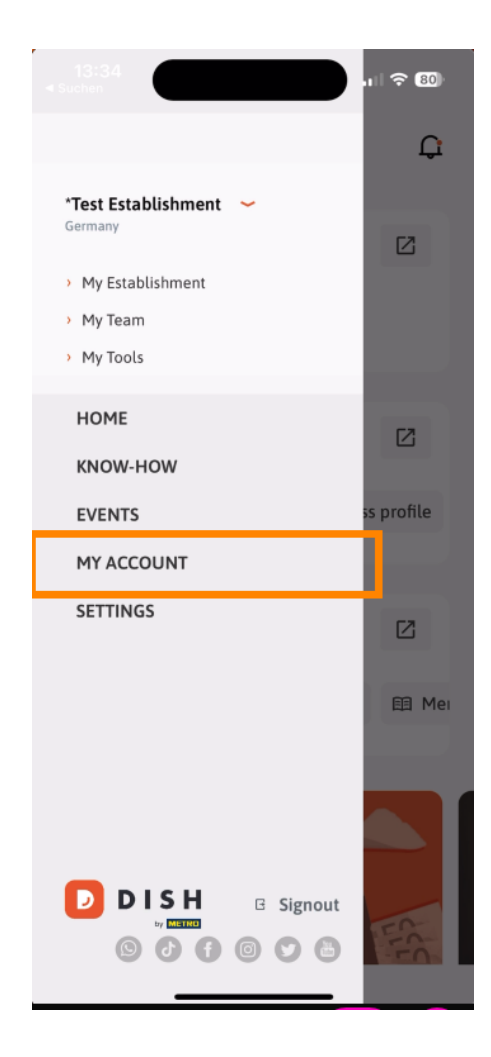

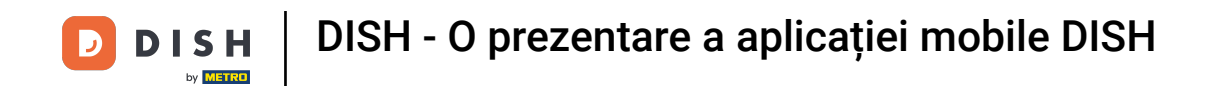

Apoi puteți edita informații despre propria persoană.

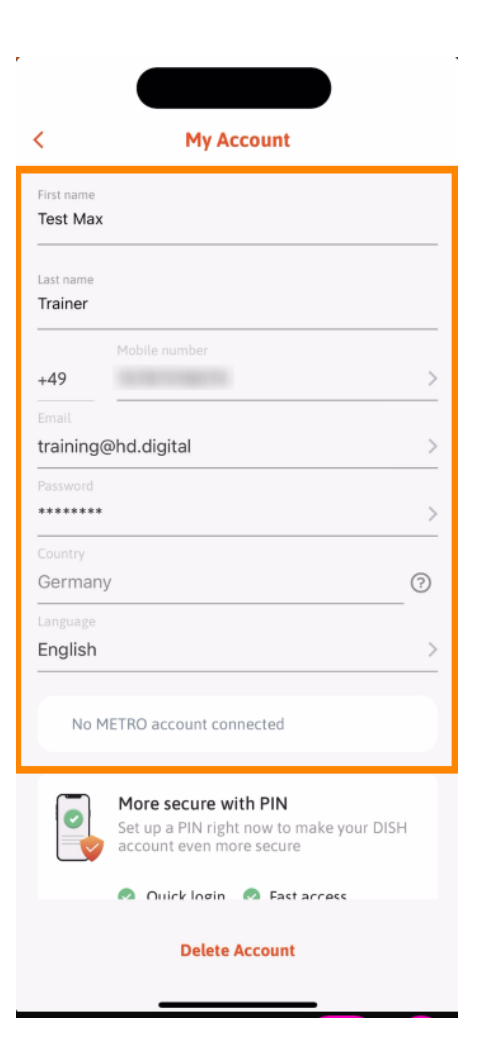

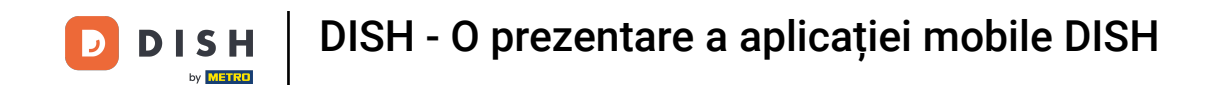

Pentru a vă edita setările de notificare, vedeți termenii și condițiile, notificarea legală și politica de confidențialitate sau contactați asistența prin WhatsApp, atingeți SETĂRI.

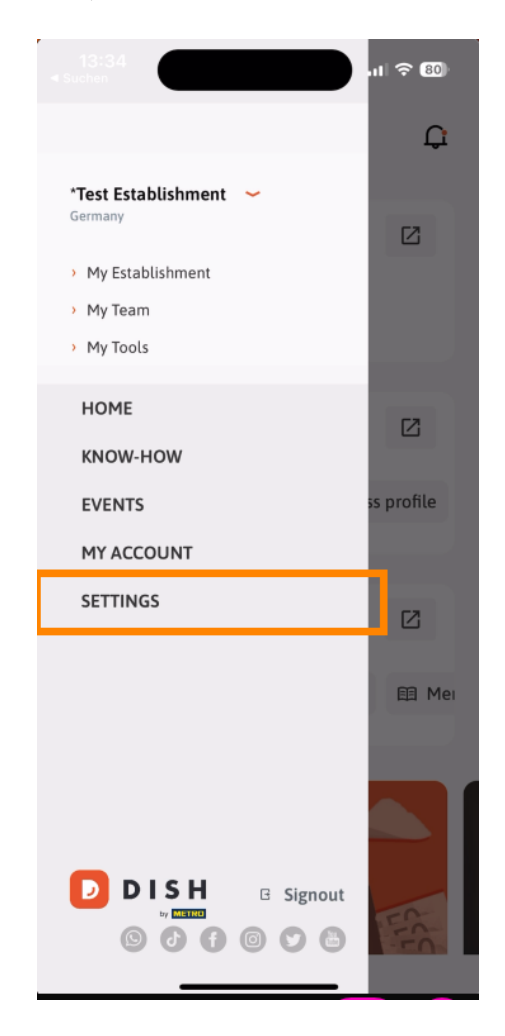

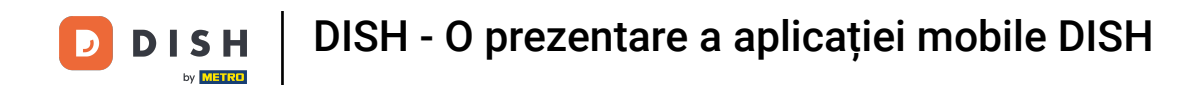

Pentru a edita setările pentru notificări, atingeți Setări de notificare .

| < APP SETTIN              | IGS                  |
|---------------------------|----------------------|
| Notification Settings     | >                    |
| Terms and Conditions      | >                    |
| Legal Notice              | >                    |
| Privacy Policy            | >                    |
| WhatsApp Customer Support | >                    |
| About                     | >                    |
|                           | Version 1.20.5 (156) |
|                           |                      |
|                           |                      |
|                           |                      |
|                           |                      |
|                           |                      |
|                           |                      |
|                           |                      |
|                           |                      |
|                           |                      |
|                           |                      |
|                           |                      |

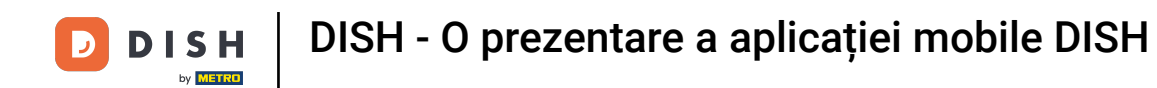

Activați metoda preferată pentru notificări referitoare la promoții, oferte speciale, recomandări precum și produse noi și actualizări.

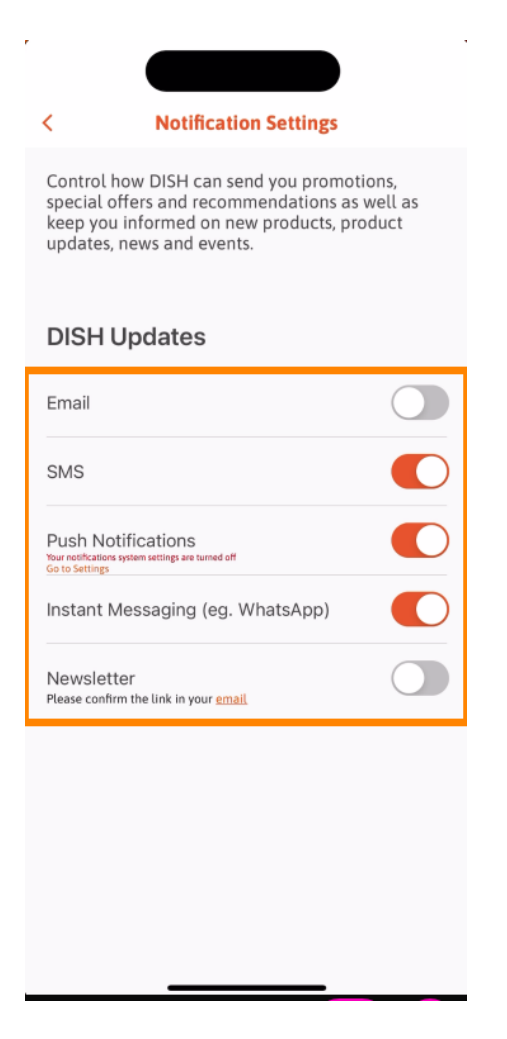

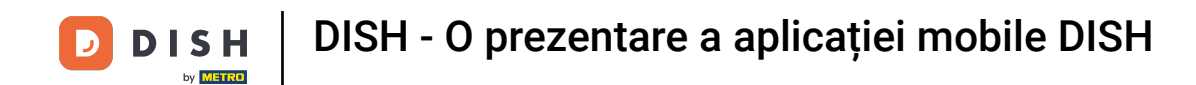

Pentru a vizualiza actele legale, apăsați pe opțiunea respectivă.

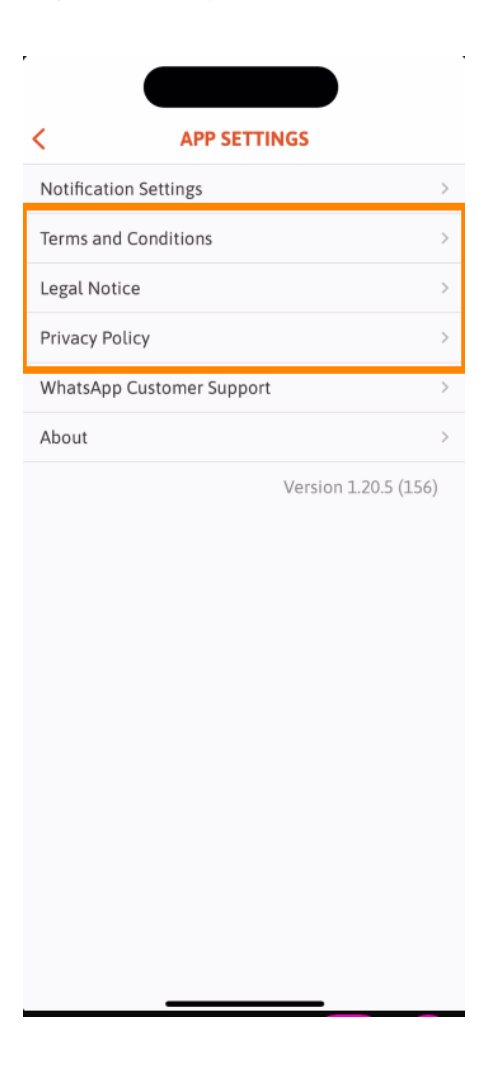

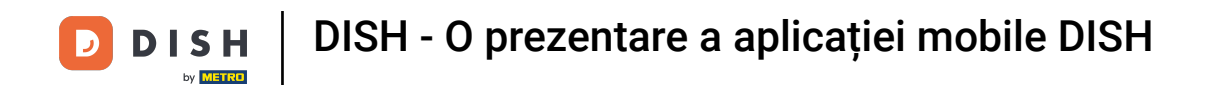

Pentru a contacta asistența prin WhatsApp, atingeți opțiunea corespunzătoare .

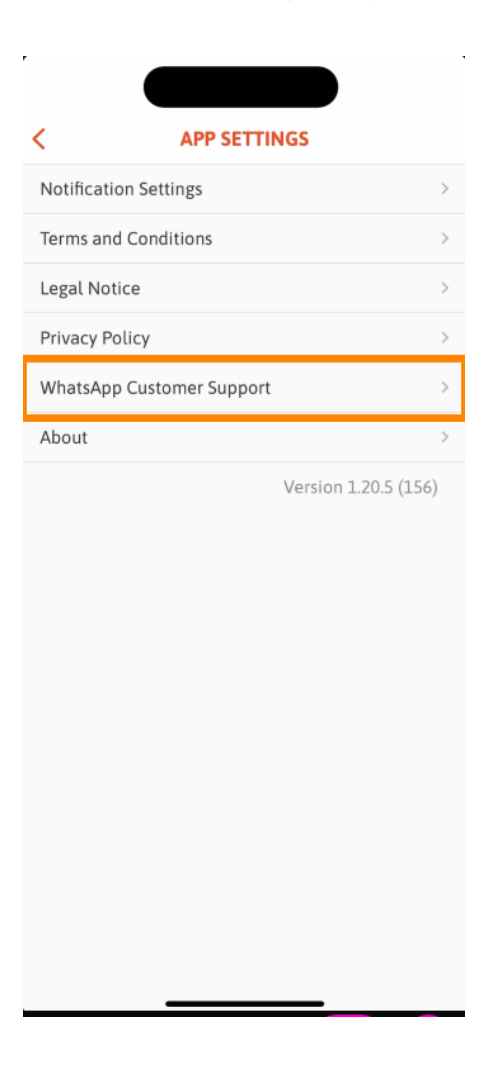

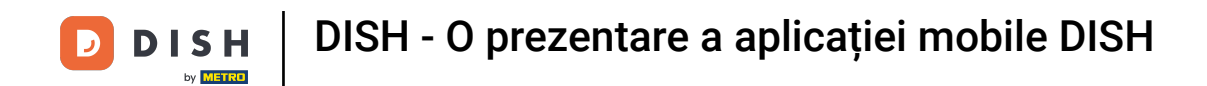

Pentru a deconecta aplicația, atingeți pur și simplu pe Deconectare .

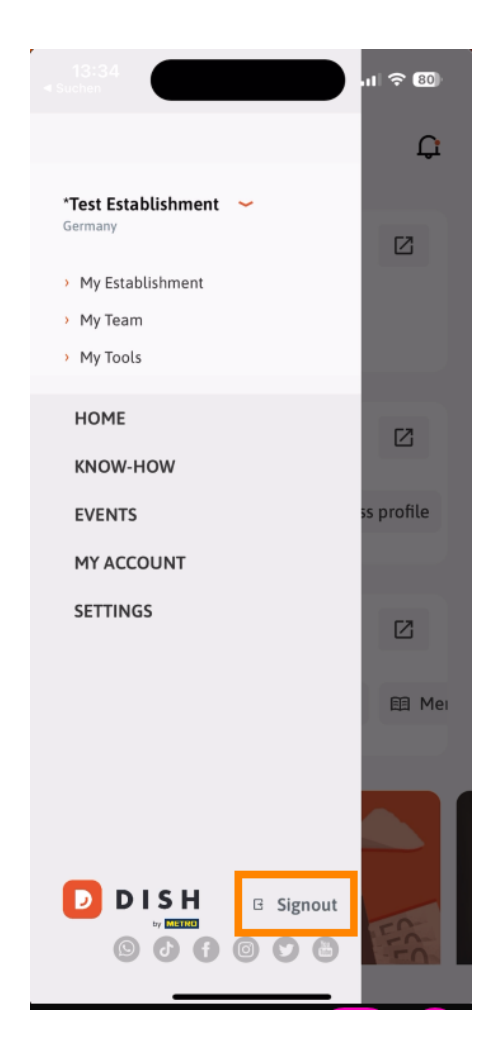

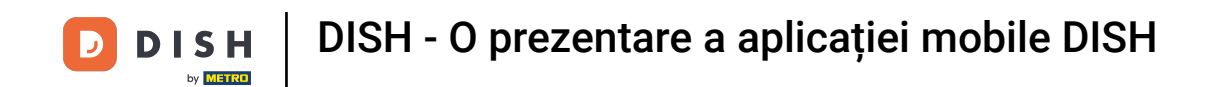

Înapoi în tabloul de bord, puteți atinge pictograma clopoțel din colțul din dreapta sus pentru a vă deschide notificările.

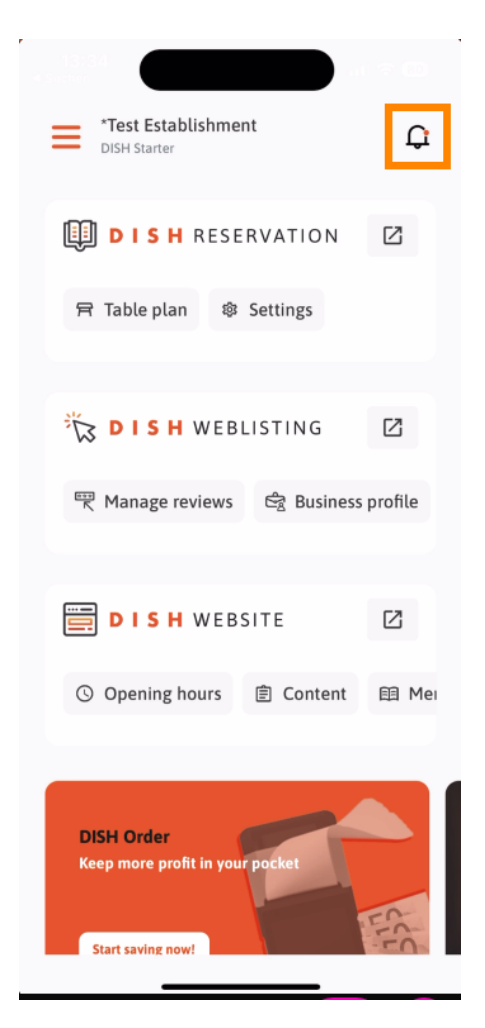

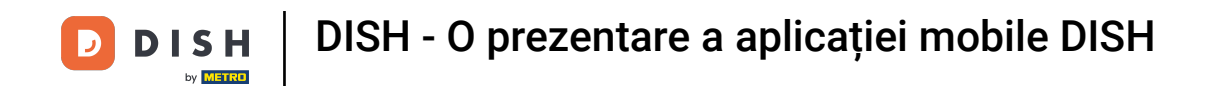

Notificările cu privire la toate unitățile dumneavoastră vor fi afișate aici.

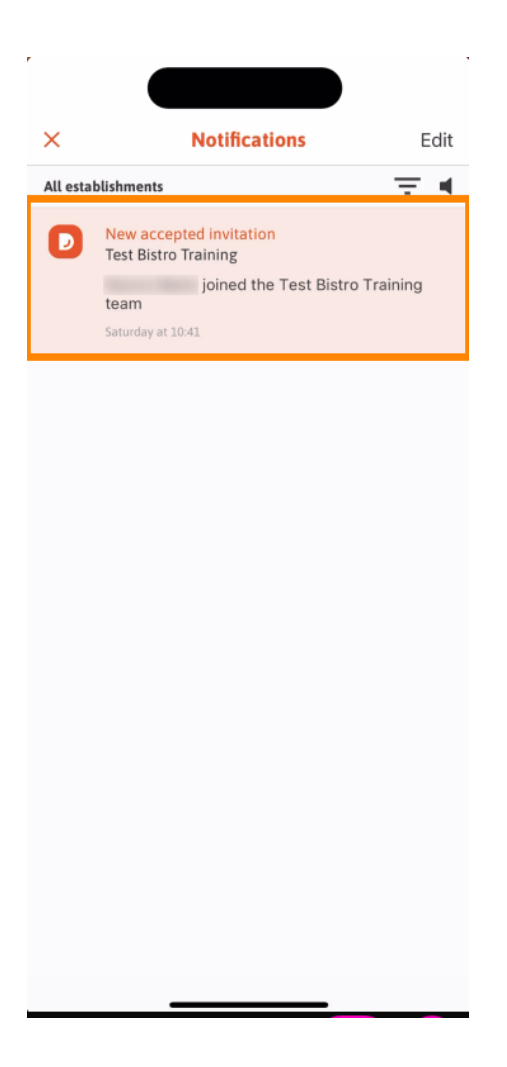

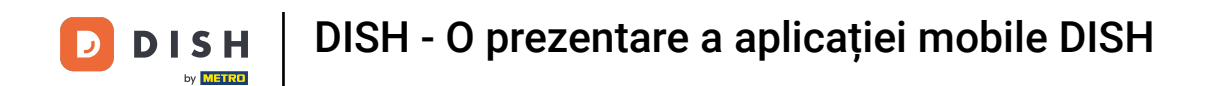

Asta este. Ați finalizat tutorialul și acum cunoașteți caracteristicile de bază ale aplicației mobile DISH.

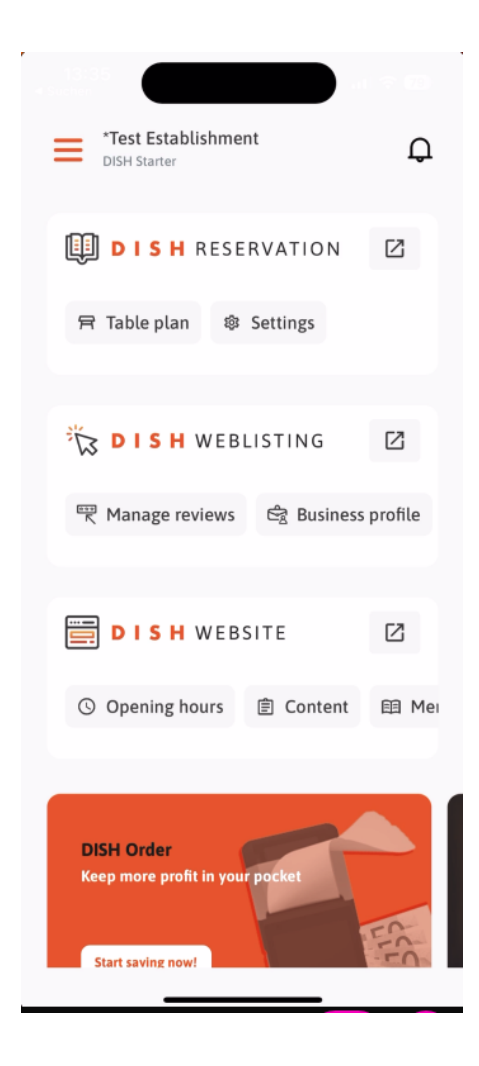

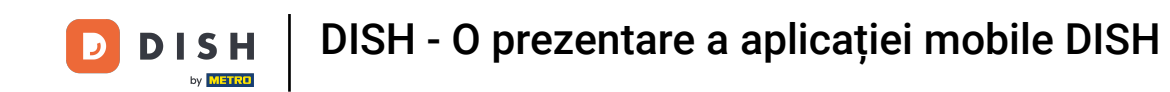

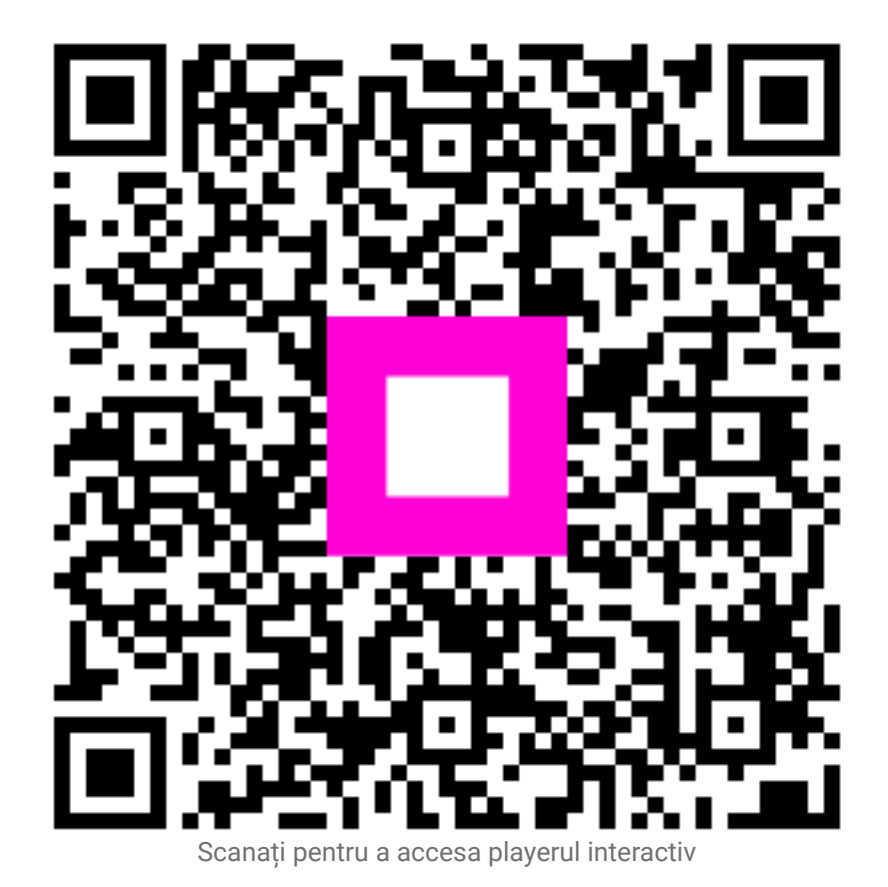